## Using the Waiting List

Login and navigate to the 'Bookings' page to find a suitable Tee Time. If your preferred tee time is unavailable, Left Click the 'Waiting List' button

|                                                                                                    | North Adelaide Golf Cours           | e Home Me       | mbers Home My Informatio | on Bookings Logout   |                             |
|----------------------------------------------------------------------------------------------------|-------------------------------------|-----------------|--------------------------|----------------------|-----------------------------|
| P (D)                                                                                                    |                                     | and a           |                          |                      |                             |
| and page                                                                                                    |                                     |                 |                          |                      |                             |
| and the second second second second second second second second second second second second second second second | South Course Wedr                   | nesday          |                          | T-T- 🚔 🤇 Back to     | Pixtures                    |
|                                                                                                    | Wed February 13                     |                 | Show: 🖉 All 🔵 AM         | O PM 🗌 9 Holes 🗌 Ava | ilable 72 Confirmed Broking |
|                                                                                                    | 06:35 am 9/18<br>1st Tee            | Lee, KS         | Kim, Sangil              | Roh, WG              | lee, jaewoong               |
| Left Click the                                                                                                   | 06:42 am BOOK GROUP                 | Lee, John       | Shin, Hyun Sang          | WG, Roh,             |                             |
| Waiting List icon                                                                                                | 9/18                                |                 |                          |                      | BOOK ME                     |
|                                                                                                    | 06:49 am BOOK GROUP<br>1st Tee 9/18 | Rositano, Bruno | BOOK ME                  | BOOK ME              | BOOK ME                     |
|                                                                                                    | 06:56 am BOOK GROUP<br>1st Tee 9/18 | Clark, Frank    | Doherty, Hugh            | BOOK ME              | BOOK ME                     |
| Your Preference                                                                                                  | 07:03 am BOOK GROUP<br>1st Tee 9/18 | lee, peter      | Hutchinson, Bill         | Mcfarlane, Donald    | BOOK ME                     |
|                                                                                                    | 07:10 om 9/18                       | Watson, Graham  | Altree, David            | Saponari, Frank      | mccabe, michael             |

| and the state of the | North Adelaide Golf Course | Home | Members Home | My Information | Bookings | Logout |             |
|----------------------|----------------------------|------|--------------|----------------|----------|--------|-------------|
| A RANGE              |                            |      |              |                |          |        | 1. 2. 10 10 |
| 1.6                  | The Products               |      |              |                |          |        | The second  |
| 13-11-55             |                            |      |              |                |          |        |             |

|                     | Waiting List: So     | Back to Timesheet    |                                      |                     |            |
|---------------------|----------------------|----------------------|--------------------------------------|---------------------|------------|
|                     | Waitlist Player 1 03 | L Waitlist Player 2  | L Waitlist Player 3                  | L Waitlist Player 4 |            |
|                     | Cole, Dan 05         | Q Find Player        | Q Find Player                        | Q Find Player       |            |
|                     |                      | Se                   | lect time                            | Add to Waitlist     |            |
| Marin na siti an an | Current Wait List    | uest fro             | m menu                               |                     | Left Click |
| Your position on    | Name                 | Membership Number Ea | arliest Start Time Latest Start Time | Nine<br>Hole        | Add to     |
| can be seen here    | No Reservations.     |                      |                                      |                     | Waitlist   |
|                     |                      |                      |                                      |                     |            |

Using the drop-down menus, select earliest and latest start times (Hour & Minutes).

Add additional players to your booking using the 'Find Player' functionality explained in other procedures.

Left Click the 'Add to Waitlist' button. Your single or group booking will be added to the Waitlist

**NOTES**: Selecting a narrow window of earliest and latest start times will reduce the prospects of getting your preferred tee time if the previously booked players do not cancel their bookings. Wider space of preferred times increases your chance of getting a booking closer to your preferred time.

If your preferred waitlist time period passes without you getting a tee time, your position on the waitlist expires.

IMPORTANT: If you have manually made another booking later in the day and your waitlist application is successful you MUST go to the later in the day booking and cancel that booking.